CS001 updated VU Final term Past Paper Last 5 Year

## Created by: VU APEX Campus Teachers Team

## Questions:

|                                                                   | 1. | How can you add text to a Smart Art Graphic after inserting it into a                                                                                                    |  |  |
|-------------------------------------------------------------------|----|----------------------------------------------------------------------------------------------------|--|--|
|                                                                   |    | PowerPoint slide?                                                                                                    |  |  |
|                                                                   |    | Answer: After inserting the Smart Art Graphic, click on the arrows button on the left side of the graphics. A left pane will open with text boxes. Add the required text into these boxes, and it will be applied to the slide's graphics.                                       |  |  |
|                                                                   | 2. | 2. What is the process of converting existing text to Smart Art Graphic in                                                                                                    |  |  |
|                                                                   |    | PowerPoint?                                                                                                    |  |  |
|                                                                   |    | Answer: To convert existing text to Smart Art, right-click on the text, select "Convert to Smart Art" from the dropdown, choose the required Smart Art, and click OK from the new window.                                                                                        |  |  |
|                                                                   | 3. | How can you change the organization of Smart Art Graphics, for                                                                                                    |  |  |
|                                                                   |    | example, adding a shape above the selected shape?                                                                                                    |  |  |
|                                                                   |    | <i>Answer</i> : To change the organization of Smart Art Graphics, select a Smart Art, click on the design tab, then click on "Add Shape." A new dropdown will be opened, and you can choose the option to add a shape above the selected one.                                    |  |  |
| 4. What steps should be taken to insert a table into a PowerPoint |    | What steps should be taken to insert a table into a PowerPoint                                                                                                    |  |  |
|                                                                   |    | presentation, and how can you change the table styles?                                                                                                    |  |  |
|                                                                   |    | Answer: To insert a table, go to the Insert Tab from the Ribbon Bar, select the option to insert a table, and choose the number of rows and columns. To change table styles, select the table, click on the design tab, find table styles, hover to preview and click to select. |  |  |
|                                                                   |    |                                                                                                    |  |  |

| VU APEX CAMPUS | vuapex.com.pk | vuapex.pk |
|----------------|---------------|-----------|
| Contact Us:    | 0322-8877744  |           |